# 温州银行金鹿银商通网上签约、入金、出金教程

#### 1.签约

1.1 打开交易中心交易客户端,依次输入"交易账号","交易密码","验证码",点击【登录】完成登录操作,如图 1所示。

|           |          | 交易账号 |             |         |
|-----------|----------|------|-------------|---------|
|           | 88<br>88 | 交易密码 | ****        |         |
|           |          | 验证码  | 1471        | 1471    |
|           |          | 线路选择 | 自动选择        | •       |
| Annes and |          |      | 🗹 保存账号 🔲 隐藏 | 账号 注册账号 |

图 1

1.2 点击右上角【签约】按钮,在中部弹出框输入"资金密码",点击【登录】,完成登录签约界面操作,如图 2 所示。

|                                                                                                    | 挂牌交易 竟价交易 团购交易                                                   | 易 招标交易 合同中心     | 个人中              | 心公告密研    | 马 签约 转账 | 重新登录 _ 🗗 🗙                    |
|----------------------------------------------------------------------------------------------------|------------------------------------------------------------------|-----------------|------------------|----------|---------|-------------------------------|
| 💋 上海石油天然气交易中心 模拟                                                                                                    |                                                                  |                 |                  |          |         | 11:21:54                      |
| < 大厅 专场 2020窗口长协一站通 LNG承运方专场 LNG托运方                                                                                                    | 专场 燃料油专场 柴油-中                                                    | 海油上海专卖 原油库容     | 容专场 柴油-卦         |          | ٩       | 交易状态:闭市                       |
| 商品 挂单编号 挂单方向 单价 计价单位 打                                                                                                    | 主单量 计量单位 秉                                                       | 前余量 区域          | 基准点 交            | を收方式     | 交收地点    | 交收开始日期                        |
| 6                                                                                                    | 現行签述           文易账号:           資金密码:           重素淡金           登录 | 内 ×<br>密码<br>取消 |                  |          |         |                               |
| 《管道天然气 液化天然气 汽油 柴油 煤油 燃料油 库容 燃料                                                                                                    | 斗油测试 沥青                                                          |                 |                  |          |         | •                             |
| 我的英单         当日委托查询         当日成交查询         当日           我要挂单         ○         注申时间         挂单编号         分           我的这些         >         >         >         > | <b>资金查询</b><br>计关名称 商品名称                                         | 挂单数 <u>量</u>    | 挂单价格 挂           | 单保证金     | 交易服务费   | <ul> <li>         、</li></ul> |
| 🗴 交易商: 90020501 广州九宸商贸有限公司 i 描算日:2021-01-11                                                                                                    |                                                                  |                 | 间:[全天]08:52:00-2 | 21:00:00 | 11:21   | :54 🖂 交易 🗗 行情                 |

图 2

1.3 进入客户签约页面,选择【温州银行】,点击【下一步】进入后续流程,如图 3 所示。

|      | 客户签约                     |      |                                   |        |                     |   | × |
|------|--------------------------|------|-----------------------------------|--------|---------------------|---|---|
| 请选   | 择签约银行  客户                | 签约   |                                   |        |                     |   |   |
| ① 选择 | <b>発銀行 &gt; ②</b> 填写基本   | 本信息  | > ⑧ 填写账户信息                        | > ④ 执行 | 藩约                  |   |   |
| 请选   | 择签约银行                    |      |                                   |        |                     | _ |   |
| 0    | 图 中国工商银行                 | 0    | <b>小中信银行</b><br>CHENA CITIC BAINX | 0      | 昆仑银行 Bank of Kunlun | 0 |   |
| 0    | 上海银行<br>Bank of Shanghai | 0    | 市场通<br>一部 中国民生银行                  |        |                     |   |   |
|      |                          |      | 下一步                               |        | 天 闭                 |   |   |
| 温馨提  | 示:                       |      |                                   |        |                     |   |   |
| ※ 标有 | *号的项目为必输项。               |      |                                   |        |                     |   |   |
| ※ 请您 | 尽量不要在网吧等公共场              | 所使用出 | (系统。                              |        |                     |   |   |

1.4 按要求填写基本信息,如图 4 所示。

| 客户签约                                                                                                    | ×                        |
|----------------------------------------------------------------------------------------------------|--------------------------|
| 協力<br>MR AF WENZHOU   客户签约                                                                                                    |                          |
| ① 选择银行 > ② 填写基本信息 > ③ 填写账户信息 >                                                                                                    | <ol> <li>执行签约</li> </ol> |
| aphie 4000 and 4000 and |                          |
| 客户名称 •                                                                                                    | 请输入注册时的客户名称              |
| 客户证件类型 * 社会信用代码 ✔                                                                                                    | 请输入注册时的证件类型              |
| 客户证件号*                                                                                                    | 请输入注册时的证件号码              |
| 企业地址* 中                                                                                                    | 请输入企业地址                  |
| 法人名称•                                                                                                    | 请输入法人名称                  |
| 经办人姓名•                                                                                                    | 请输入经办人姓名                 |
| 经办人手机 •                                                                                                    | 请输入经办人手机                 |
| 银行预留手机号*                                                                                                    | 请输入银行预留手机号               |
| 上一步                                                                                                    | ▶ 关闭                     |
| 温馨提示:                                                                                                    |                          |
| ※ 标有 * 号的项目为必翰项。                                                                                                    |                          |
| ※ 请您尽量不要在网吧等公共场所使用此系统。                                                                                                    |                          |

版本号: 8.1.1.125

图 4

# 1.5 按要求填写账户信息,如图 5 所示。

| 客户签约                                   |                |      |                | × |
|----------------------------------------|----------------|------|----------------|---|
| <b>び温州银行</b>   客户签约                    |                |      |                |   |
| ① 选择银行 > ② 填写基本信息                      | > ③ 填写账户信息 > ④ | 执行签约 |                |   |
| 1000 1000 1000 1000 1000 1000 1000 100 |                |      |                |   |
| 春户银行账号·                                |                |      | 请输入绑定的银行账号     |   |
| 开户银行名称*                                |                |      | 请输入银行卡开户行名称    |   |
| <b>银行行号</b> •                          |                |      | 请输入银行卡开户银行行号   |   |
| 开户行支行                                  |                | Q    | 请输入绑定账户开户行支行地址 |   |
| 有户街全密码*                                |                |      | 请输入登录转账的资金密码   |   |
|                                        | 上一步            |      | 关闭             |   |
| 温馨提示:                                  |                |      |                |   |
| ※ 标布 * 号的项目为必编项。                       | ale the later  |      |                |   |
| ※ 德尔以皇不要在内祀等公共场所使用                     | 此系统。           |      |                |   |

图 5

注:此步骤可先点击【放大镜】,查找开户行支行信息,再核对开户银行名称和银行行号。

### 1.6 确认基本信息,点击【签约】按钮,执行签约,如图 6 所示。

| 客户签约                                 |               |          | × |
|--------------------------------------|---------------|----------|---|
| CF 温州银行   客户签                        | 约             |          |   |
| <ol> <li>选择银行 &gt; ② 填写基本</li> </ol> | 宜息 > ③ 填写账户值息 | > ④ 执行签约 |   |
| ▲ 客户信息                               |               |          |   |
| 签约根行                                 | 温州银行          | 客户交易账号   |   |
| 春户名称                                 |               | 客户银行账号   |   |
|                                      | L-#           | 签约 关闭    |   |
| 温馨提示:                                |               |          |   |
| ※ 标有*号的项目为必朝项。                       |               |          |   |
| ※ 请您尽量不要在网络等公共场所                     | 使用此系统。        |          |   |

图 6

# 1.7 在弹出的浏览器中上传公司营业执照照片,并核对企业信息,无 误后点击【确认】按钮,如图 7、图 8所示。

| N銀行密金存管系统語的                           | 30 - Google Chrome                                                                                                    |
|---------------------------------------|----------------------------------------------------------------------------------------------------|
| roæ£   wxyx-test∆                     | acuality in social a history and in the second of the second and the second a history and the second a history and the                                                                                                    |
| 小名称 潮口                                |                                                                                                    |
| dutetti Fi                            |                                                                                                    |
|                                       |                                                                                                    |
| ····································· | 370104MA3311HWC7M                                                                                                    |
| 本部号码                                  |                                                                                                    |
| 机构代码                                  |                                                                                                    |
| 登记证号码                                 |                                                                                                    |
| 自代表人 能:                               | *                                                                                                    |
| 代表人身份证 34                             | 2401202010121335                                                                                                    |
| 5人姓名 龍                                |                                                                                                    |
| b人联系电话 15                             | 9111111                                                                                                    |
| <del>万帐号</del> 62                     | 22027378514952817                                                                                                    |
| □行全称 温:                               | W银行上海松江分行                                                                                                    |
| 示导 30                                 | 8290003288                                                                                                    |
| 易中心资金账户 tes                           | #20210222024622936108912663                                                                                                    |
|                                       |                                                                                                    |
|                                       |                                                                                                    |
|                                       |                                                                                                    |
|                                       |                                                                                                    |
|                                       | 图 7                                                                                                    |
| 信州银行改合为新闻                             |                                                                                                    |
| ▲ 不安全   wxyx-                         | test.wzbank.cn.9080/api/Sateway/H5/Access/OpenBank/Vikin/#/?channelNo=null&branchNo=null&tellerNo=8siD=20210222131217069969886192793258sName=                                                                                                    |
|                                       | 企业要素                                                                                                    |
| "企业名称                                 | <u>赛试点户</u>                                                                                                    |
| *企业地址                                 | 上海市静安区                                                                                                    |
| *公司营业执照                               |                                                                                                    |
| 社会统一信用代码                              | 91370104MA3N1HWC7M                                                                                                    |
| 营业执照号码                                |                                                                                                    |
| 组织机构代码                                |                                                                                                    |
| 税务登记证号码                               |                                                                                                    |
| *法定代表人                                | 職大                                                                                                    |
| 法定代表人身份证                              | 342401202010121335                                                                                                    |
| "经办人姓名                                | 第二 企业名称、企业地域、公司管业共<br>取 社会体、使用保知、参加体域、                                                                                                    |
| "经办人联系电话                              | 25. (1339年118月17日)、東正2018年5<br>第、銀沢町約代表、馬佐田市5<br>三、日本9年5<br>二、日本9年5<br>二<br>日本9年5<br>二、日本9年5<br>二<br>日本9年5<br>二<br>日本9<br>1<br>日本9<br>1<br>日本9<br>1<br>日本9<br>1<br>日本9<br>1<br>日本9<br>1<br>日本9<br>1<br>日本9<br>1<br>日本9<br>1<br>日本9<br>1<br>日本9<br>1<br>日本9<br>1<br>日本9<br>1<br>日本9<br>1<br>日本9<br>1<br>日本9<br>1<br>日本9<br>1<br>日本9<br>1<br>日本9<br>1<br>日<br>日<br>日本9<br>1<br>日<br>日<br>日本9<br>1<br>日<br>日<br>日本9<br>1<br>日<br>日<br>日<br>日<br>日<br>日<br>日<br>日<br>日<br>日<br>日<br>日<br>日<br>日<br>日<br>日<br>日<br>日 |
| "银行帐号                                 | 6222027376514652817 证, 交易中心资金报号, 这些信息—<br>经理交无法博改                                                                                                    |
| "开户行全称                                | 20米銀行上海松江分行 取当 適応 ()                                                                                                    |
| "联行号                                  | 308290003298 ¥WAE                                                                                                    |
| "交易中心资金账户                             | Presi20210222024622908106912663                                                                                                    |
|                                       |                                                                                                    |
|                                       |                                                                                                    |
|                                       |                                                                                                    |
|                                       |                                                                                                    |
|                                       |                                                                                                    |
|                                       |                                                                                                    |
|                                       |                                                                                                    |
|                                       |                                                                                                    |

图 8

# 1.8 签约信息确认提交后跳转至温州银行石油天然气交易资金存管协 议页,协议确认无误后,点击"同意"按钮,如图 9 所示。

当世代内以近的其他情形。 ニ世界・大地に対した悪力交易中心股房資源向甲方发活効 アキャロのビー 止通知,并自治 2终止通知发布之时起,乙六将不接受甲方的资金转货后令。本协议终止,不能调乙方改进资 五章 責任集設 时大游着导致的外的地方。2014年7月40日的建造社 现代建造建一次的人,可用用来又是用《中产力加速加热》,2月不早的任何物理素任 第、中处、运动、前期最多增强化2012月不可能的和不可能和重要用出来中方不道正常的能力,2月不早给而长,但2月你说在时从能能给力的他的真正常运行 你就是有些小规则正式的关系作款。"我的影响和最近的能力和优化的工作,此时不能可能是中华力的干燥的。2月不早的长时即要做任 可能是那些小风力发生,2017年就是有些小风动化的就可得的最多小长年工作,也还可能不能出来。2月不早的新乐 項狙曲任。 80) 乙方有权解除本协议,乙方不承担任何责任。 2解除与甲方的存置约定,本协议自动解除。甲方承诺不通咒乙方责任。 ALTER DOUGLOSSICAL 第17元は10回当行47元に金融商用在文単十〇編副前市後回225 築法律、注視、規章和宣約方式和期限保存年方的文量都托死 方面15萬中へ副務委副定之方環保的副務界面圖合、告方在 かび作为**務案**。由法定代表人或現役代表在本治以上签字或签5 后、若有光法律、注视、规章和算出台或修订、相关条款协能 的确认,包括但不限于数字证书、密码、点击确认等形式 各方的可意电子签名。本协议经(1)甲方通过上述方式确认同意签署本协议,且(2)交易中心界面描示交易成功后,于系统记录的组的日期之日起发生活建成力。乙方还多 2度空空号中距差、 気効が減い汚染、原準制度の置い本的心中均率与半米出台成時口的活像、活成、成 等の成準計的内容時点を基中へ以公用的広義UPF方、各年方を七日の不確認用い 公計機関ロ公務在2万を度勝時、同気体をご自然主め、 現本がない(こ)ころたち気帯や小型部(会付けない)株上、 和成不一致的多数,自相关注意、注意、规意制度生效之日起因可确认此类杂款自始无效,但本协议其他杂款继续有效。 1万立河北京中国 総外、可以是书面送达通知 パー・2.内根編本协议第 5. 终止。 不同意 图 9

1.9 协议同意后,跳转身份信息验证页,进行短信验证,如图 10、图

### 11、图 12 所示。

| ○ 温州银行资 | 会存营系统签约页 - Google Ch   | rome                                                        |             |
|---------|------------------------|-------------------------------------------------------------|-------------|
| ▲ 不安全   | wxyx-test.wzbank.cn:90 | 80/apiGateway/H5/Acces/OpenBank/Vlkin/#/accountVerification | 1           |
| く返回     |                        | 身份信息验证                                                      |             |
| "姓名     | 解二                     |                                                             | ~           |
| *手机号    | 1591111111             |                                                             |             |
| "脸证码    | 请输入验证码                 |                                                             | EPERADALESS |
|         |                        |                                                             |             |
|         |                        |                                                             |             |
|         |                        |                                                             |             |
|         |                        |                                                             |             |
|         |                        |                                                             |             |
|         |                        |                                                             |             |
|         |                        | 下一步                                                         |             |
|         |                        |                                                             |             |

图 10

| 0 温州银行资         | 1978A41207-Google Chome                                                           |           |
|-----------------|-----------------------------------------------------------------------------------|-----------|
| ▲ 不安全           | www.test.wtbank.cm9080/aplicateway/H5/Access/OpenBank/Viken/#/accountVerification | 4         |
| 148.77          | 340 (2002)                                                                        |           |
| 1000            | R                                                                                 |           |
| -416            |                                                                                   | _         |
| "验证码            | · 理论: 金融 · · · · · · · · · · · · · · · · · ·                                      | 铁数验证明     |
|                 |                                                                                   |           |
|                 |                                                                                   |           |
|                 |                                                                                   |           |
|                 |                                                                                   |           |
|                 |                                                                                   |           |
|                 |                                                                                   |           |
|                 | <del>下一步</del>                                                                    |           |
|                 |                                                                                   |           |
|                 |                                                                                   |           |
|                 |                                                                                   |           |
|                 |                                                                                   |           |
|                 |                                                                                   |           |
| 图片校验            | e pewoj                                                                           | PPWD      |
|                 |                                                                                   |           |
|                 | \$00+ <b>6</b> 02                                                                 |           |
|                 |                                                                                   |           |
|                 |                                                                                   |           |
|                 |                                                                                   |           |
|                 |                                                                                   |           |
|                 | 图 11                                                                              |           |
| C IR ANDR (C IW | 2 27 V 4 27 T                                                                     |           |
| ▲ 不安全           | www.tetx.utxback.cr3000/apiGateway/H5/Access/OpenBank/Vibin/#/accountVerification |           |
| < 通知            |                                                                                   |           |
| "姓名             | M                                                                                 |           |
| *手机号            | 1591111111                                                                        |           |
| *验证码            | 123450                                                                            | 610361245 |
|                 |                                                                                   |           |
|                 |                                                                                   |           |
|                 |                                                                                   |           |
|                 |                                                                                   |           |
|                 |                                                                                   |           |
|                 |                                                                                   |           |
|                 | 下一步                                                                               |           |
|                 |                                                                                   |           |
|                 |                                                                                   |           |
|                 |                                                                                   |           |
|                 |                                                                                   |           |
|                 |                                                                                   |           |
|                 |                                                                                   |           |
|                 |                                                                                   |           |

图 12

1.10 签约申请提交成功,如图 13 所示,请关闭浏览器,等待签约结果。

| 9 温州银行资金存替系统签约页 - Google Chrome                                                | · A second · · · · · · · · · · · · · · · · · · · |            |
|--------------------------------------------------------------------------------|--------------------------------------------------|------------|
| ▲ 不安全   wxyx-test.wzbank.cn:9080/apiGateway/H5/Access/OpenBank/Vikin/#/endJump |                                                  | <b>7</b> a |
|                                                                                | 温州银行签约管理                                         |            |
|                                                                                | 温州银行签约进行中<br>请关闭浏览器                              |            |
|                                                                                |                                                  |            |
|                                                                                | 图 13                                             |            |

2.解约

点击右上角【转账】,进入资金转账页面,点击【客户改签】,输入 资金密码后,点击【提交】按钮,即完成申请解约操作,如图 14 所 示。

| 资金转账                                                                       |                 |                         | ×       |  |  |  |  |  |  |
|----------------------------------------------------------------------------|-----------------|-------------------------|---------|--|--|--|--|--|--|
| 资金划转   查转账明细   查市场资金   客户改签   查监管账户余额   查银行卡余额   修改客户资料<br>绑卡信息查询   修改资金密码 |                 |                         |         |  |  |  |  |  |  |
| ♀ 当前位置: 客户改签                                                               |                 |                         |         |  |  |  |  |  |  |
| ▲ 客户信息                                                                     |                 |                         |         |  |  |  |  |  |  |
| 签约银行                                                                       | 温州银行            | 客户交易账号                  |         |  |  |  |  |  |  |
| 客户银行编号                                                                     |                 | 客户银行账号                  |         |  |  |  |  |  |  |
| 🗗 业务说明                                                                     |                 |                         |         |  |  |  |  |  |  |
| <ul><li>●● 更换签约银行,执行改签局</li></ul>                                          | 6。会先解约当前银行,解约成1 | 力后直接进入签约界面,选择新 <b>转</b> | 银行完成签约。 |  |  |  |  |  |  |
| ▶ 输入信息                                                                     |                 |                         |         |  |  |  |  |  |  |
| 客户资金密码                                                                     |                 |                         |         |  |  |  |  |  |  |
|                                                                            | 重 置 提           | 交关闭                     |         |  |  |  |  |  |  |
| 温馨提示:<br>显示项目均为必输项(修改资料除外)。<br>请您尽 <b>里不要在网吧等公共场所使用此系统。</b>                |                 |                         |         |  |  |  |  |  |  |

图 14

# 3.银转商(入金)

入金方式为线下入金:客户需要通过绑定的银行账户进行汇款。汇款 方式为登录网银或柜面转账,转账信息如下:

收款单位: 上海石油天然气交易中心有限公司

收款账号: 905000120192020919

收款银行: 温州银行股份有限公司上海分行

收款行号: 313290038018

办理时间: 交易日 9:00-15:00

注: 非绑定账户、非办理时间段转账无法成功入金

## 4. 商转银(出金)

点击右上角【转账】,进入资金转账页面,点击【资金划转】,依次 输入"转账金额","客户资金密码",点击【提交】按钮,完成出 金申请操作,如图 15 所示。

| 资                                                                          | 金转账   |     |               |        |   |   |   |   |    |   |   |    |   | × |
|----------------------------------------------------------------------------|-------|-----|---------------|--------|---|---|---|---|----|---|---|----|---|---|
| 资金划转   查转账明细   查市场资金   客户改签   查监管账户余额   查银行卡余额   修改客户资料<br>绑卡信息查询   修改资金密码 |       |     |               |        |   |   |   |   |    |   |   |    |   |   |
| ♀ 当前位置: 资金划转                                                               |       |     |               |        |   |   |   |   |    |   |   |    |   |   |
| ▲ 容户信息                                                                     |       |     |               |        |   |   |   |   |    |   |   |    |   |   |
|                                                                            | 签约    | 银行  | 行 温州银行 客户交易账号 |        |   |   |   |   |    |   |   |    |   |   |
|                                                                            | 客户银行! | 扁号  |               | 客户银行账号 |   |   |   |   |    |   |   |    |   |   |
| 🌮 输入的                                                                      | 信息    |     |               |        |   |   |   |   |    |   |   |    |   |   |
|                                                                            | 转账    | 类型  | 商转            | 眼(出金)  | ~ |   |   |   |    |   |   |    |   |   |
|                                                                            | 转入子则  | 长号: | 主现            | 金账本    | - |   |   |   |    |   |   |    |   |   |
|                                                                            | 转账    | 金额  |               |        |   |   |   |   |    |   |   |    |   |   |
|                                                                            | 客户资金  | 密码  |               |        |   | Ē |   |   |    |   |   |    |   |   |
| 金額                                                                         | Ŧ     | 百   | +             | 忆      | Ŧ | 百 | + | 万 | Ŧ  | 百 | + | 元  | 角 | 分 |
| ¥:                                                                         |       |     |               |        |   |   |   |   |    |   |   | 0. | 0 | 0 |
|                                                                            |       |     |               | 重置     |   | 提 | 交 |   | 关员 | 8 |   |    |   |   |
| 温馨程示:<br>显示项目均为必输项(修改资料除外)。<br>请您尽量不要在网吧等公共场所使用此系统。                        |       |     |               |        |   |   |   |   |    |   |   |    |   |   |

图 15